## **Steps for Updating Personal Details**

Note: Update Activity needs active internet connection, without which the update cannot be done.

Step 1: User needs to click on the profile icon (2) placed in the extreme right corner of the app. A screen will appear on which user will find his/her details and also find anupdate button. On click of this 'Update Profile' button Update Activity will appear.

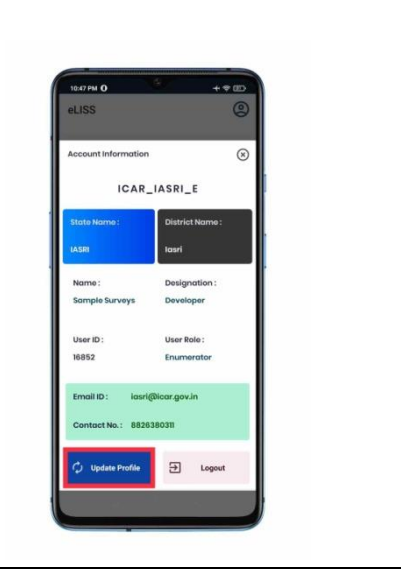

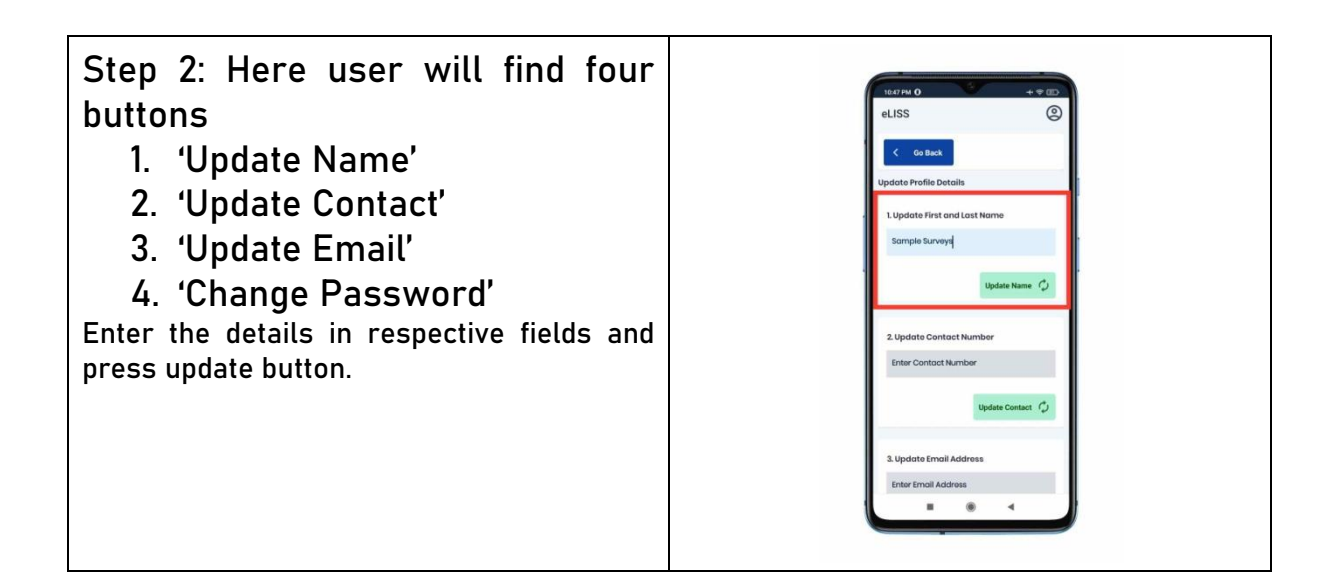

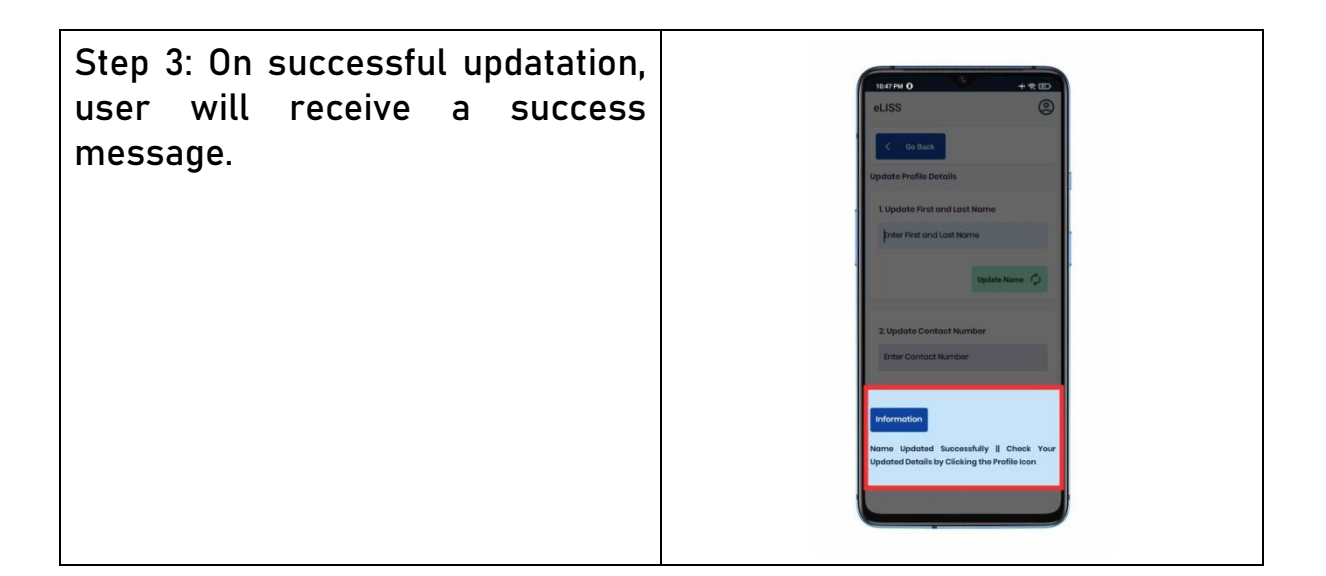